## 开始您的健康·快速设定

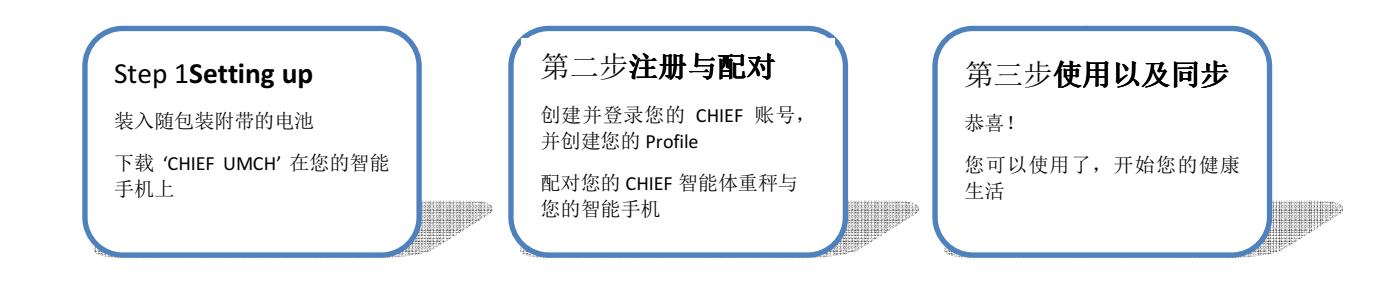

## CHIEF 智能体重秤使用说明

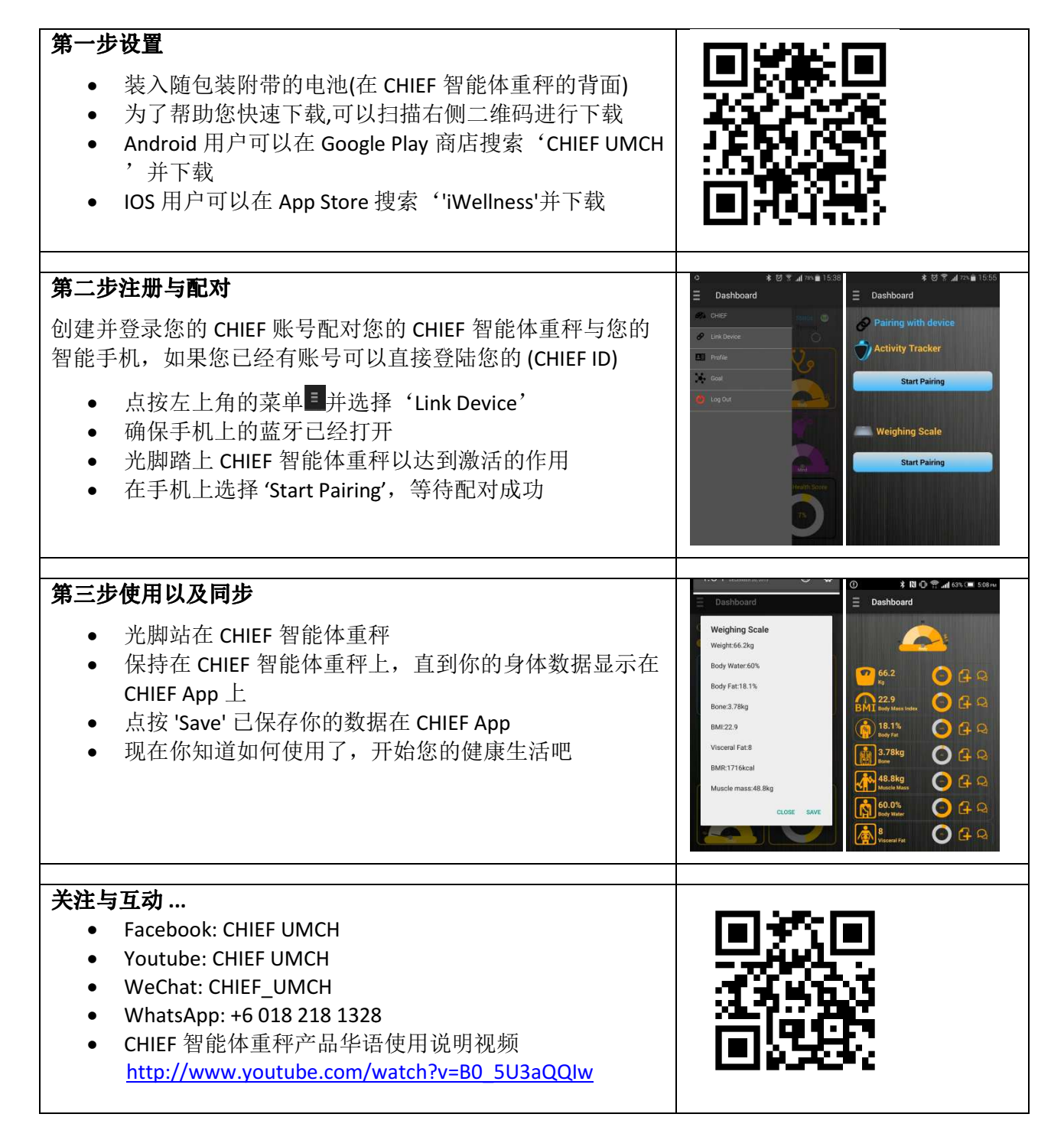